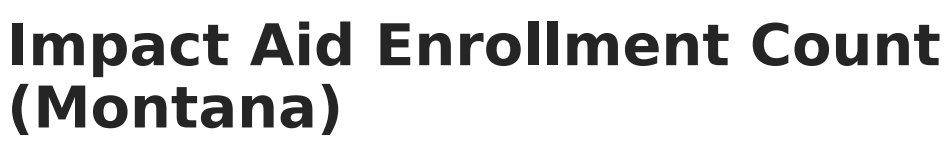

Last Modified on 10/21/2024 8:20 am CDT

Tool Search: Impact Aid Enrollment Count

The Impact Aid Enrollment Count searches within a selected date range to report the date with the highest number of enrollments per school for use in Federal Impact Aid reporting.

| Impact Aid Enrollment Count ☆                                                                                                    | Reporting > MT State Reporting > Impact Aid Enrollment Count |
|----------------------------------------------------------------------------------------------------|--------------------------------------------------------------|
| Impact Aid Enrollment Count                                                                                                    |                                                              |
| The Impact Aid Enrollment Count extract searches within a selected date range to report the date with the highest numbe<br>enrollments per school for use in federal Impact Aid reporting. The report can find the date with the highest number of en<br>by one or all enrollment service types within a school, a choice to include excluded enrollments is also available.<br>Choose the State Format to get the file in the state defined CSV format, otherwise choose one of the testing/debugging f                                                                                                    | er of<br>rrollments<br>formats.                              |
| Extract Options       Select School Year         Start Date 07/01/2023 Image: End Date 01/30/2024 Image: Second any Image: Second any Image: Second Any Image: Second Any Image: Sec | le                                                           |
| Impact Aid Enrollment Coun                                                                                                    | t Extract Editor                                             |

## **Report Population and Business Rules**

The Impact Aid Enrollment Count report will return the date with the highest enrollment count per school.

- Users are required to select an enrollment type(s) to be included in the query.
- The query will not include enrollments that are marked exclude, or in excluded calendars and grade levels UNLESS the Include Excluded Enrollments box is checked.
- The query will find the date with the highest number of enrolled students within the selected date range for each school selected.
- The query will count distinct enrollments within a school.
- If a student has overlapping enrollments within the same school they will only be counted 1 time.
- Students with the checkbox **Extracurricular Activities Only** marked on their enrollment are excluded from the attendance calculations used within the report.
- Students with the checkbox Home-Based Early Literacy marked on their enrollment are excluded from the attendance calculations used within the report.

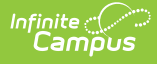

## **Generate the Report**

- 1. Enter the Start Date and End Date. Only enrollment records within this date range are considered for reporting.
- Select the Enrollment Service Type. Only enrollment records with this Service Type are considered for reporting. <u>You must select a value in order for data to report in the</u> <u>extract.</u>
- 3. To have excluded enrollments included in the report, mark the Include **Excluded Enrollments** checkbox.

Marking this checkbox does **NOT** change the reporting logic for extracurricular students. Students who have the **Extracurricular Activities Only** checkbox marked on their enrollment are still excluded from the report.

- 4. Select the report **Format**.
- 5. Select the **School Year**.
- 6. Select which **School(s)** will report data.
- 7. Select how the data is generated/sent:
  - **Generate Report** Select this option to generate the report immediately.
  - **Submit to Batch** Select this option to schedule when the report will be generated. The report will appear in the Batch Queue List.

| Impact Aid Enrollment    |              |                   |                       |                      |                       |                            |                         |                |
|--------------------------|--------------|-------------------|-----------------------|----------------------|-----------------------|----------------------------|-------------------------|----------------|
| DistrictName             | SchoolNumber | SchoolName        | HighestEnrollmentDate | TotalEnrollmentCount | EnrollmentServiceType | IncludeExcludedEnrollments | DateRange               | 4th School Day |
| Butte School District #1 | 1103         | Butte High School | 08/31/2020            | 3                    | S, N                  | N                          | 07/01/2020 - 01/30/2021 | 09/03/2020     |
|                          |              |                   |                       |                      |                       |                            |                         |                |
|                          |              |                   |                       |                      |                       |                            |                         |                |
| HTML Example             |              |                   |                       |                      |                       |                            |                         |                |

## **Data Elements**

| Data Element         | Description                                        | <b>UI Path and Database Field</b> |
|----------------------|----------------------------------------------------|-----------------------------------|
| <b>District Name</b> | The name of the Montana district.                  | Enrollment                        |
|                      |                                                    | District.name                     |
| School Number        | The unique school number assigned by the OPI.      | Enrollment                        |
|                      | Must be 4 characters long.                         | School.number                     |
| School Name          | Name of the School where enrollments were counted. | Enrollment                        |
|                      |                                                    | School.name                       |

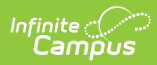

| Data Element                       | Description                                                                                                    | UI Path and Database Field                                       |
|------------------------------------|----------------------------------------------------------------------------------------------------|------------------------------------------------------------------|
| Highest<br>Enrollment<br>Date      | Date where the most students were enrolled<br>in the school.<br>If there are multiple dates where the number<br>of enrollments for the school was at its highest<br>point display the first instructional date where<br>the number was reached.<br>Instructional Day is determined by the date<br>being checked as a School Day and Instruction<br>Day in at least one calendar for the school.<br>If the school does not have Days set up in any<br>calendars report the highest enrollment date<br>within the Date Range. | Calculated                                                       |
| Total<br>Enrollment<br>Count       | Report the total number of distinct students<br>enrolled in the school on the Highest<br>Enrollment Date.                                                                                                    | Calculated                                                       |
| Enrollment<br>Service Type         | <ul> <li>Report the Enrollment Service Type(s) included in the query.</li> <li>List the enrollment service types selected in the UI, separated by a comma.</li> <li>P for Primary</li> <li>S for Secondary</li> <li>N for Special Ed</li> <li>Eg., 'P, S, N' when all Enrollment Service Types are selected.</li> </ul>                                                                                                    | Impact Aid Enrollment Count<br>> Enrollment Service Type         |
| Include<br>Excluded<br>Enrollments | Report if the Count included enrollments<br>marked as 'Exclude' or enrollments from<br>excluded calendars and grade levels.<br>Report 'Y' when the Include Excluded<br>Enrollments is checked, else report 'N'<br>Students marked as Home-Based Early<br>Literacy are still excluded.                                                                                                    | Impact Aid Enrollment Count<br>> Include Excluded<br>Enrollments |
| Date Range                         | Report the Date Range selected in the extract editor                                                                                                    | Impact Aid Enrollment Count<br>> Date Range                      |

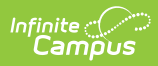

| Data Element   | Description                                                   | UI Path and Database Field        |
|----------------|---------------------------------------------------------------|-----------------------------------|
| 4th School Day | Report the 4th day of school for the year.                    | Day Setup > Day Detail > Day<br># |
|                | Report the 4th day of school for the year.                    |                                   |
|                | <ul> <li>4th School Day can be outside of the</li> </ul>      | Calculated                        |
|                | Date Range but must be within the same                        |                                   |
|                | school year.                                                  |                                   |
|                | <ul> <li>If the school has multiple calendars,</li> </ul>     |                                   |
|                | report the earliest Day #4 out of all the                     |                                   |
|                | calendars                                                     |                                   |
|                | <ul> <li>If the school does not have any calendars</li> </ul> |                                   |
|                | with Days set up, leave blank.                                |                                   |